## This page contains important information on how to use Turnitin

## Before you submit a manuscript or your thesis:

As a lab policy, you need to scan your thesis or manuscript using a plagiarism tool "turnitin": to do so, follow the following steps:

- 1) First you need to register at turnitin website (<u>http://turnitin.com/en\_us/home</u>)
- 2) Click on create account on the top of the page --> create a new account ---> student
- 3) Put the class ID ( xxxxx ) and enrolment password ( xxxxx ) *you should have been provided with ID and password*. Then fill in the rest of your details (name & surname)
- 4) Click on "Dr Soliman's Lab" then on the dashboard click on "Students" then enrol yourself (add your details)
- 5) To submit your manuscript ---> go to "Manuscript submission". To submit a thesis -------> go to "Thesis submission"
- 6) Once you get a plagiarism scan report, discuss it with Dr Soliman or with a senior lab member

Important: if you have published or accepted paper(s), DO NOT submit it to turnitin